Como ativar a verificação em duas etapas no Outlook;

- 1) Acesse sua conta no outlook.com.
- 2) Quando estiver na caixa de entrada do e-mail, clique na sua foto, no canto superior direito, e escolha a opção "Exibir Conta";
- 3) Do lado esquerdo da tela, clique na guia "Informações de Segurança;
- 4) Clique em " + Adicionar método de entrada ";

| :::: Minhas Entradas $\vee$                                        |                                                                             |                                                   |         | 品 | ? | IS |
|--------------------------------------------------------------------|-----------------------------------------------------------------------------|---------------------------------------------------|---------|---|---|----|
| <ul> <li>𝒦 Visão geral</li> <li>𝑘 Informações de segura</li> </ul> | Informações de seguranç<br>Estes são os métodos que você usa para entrar en | Ç <b>Ə</b><br>n sua conta ou redefinir sua senha. |         |   |   |    |
| Dispositivos                                                       | + Adicionar método de entrada                                               |                                                   |         |   |   |    |
| 🔦 Senha                                                            | ••• Senha                                                                   | Última atualização:<br>há 2 meses                 | Alterar |   |   |    |
| 🖻 Organizações                                                     | Perdeu seu dispositivo? Sair de todos os locais                             |                                                   |         |   |   |    |
| Configurações e Privaci                                            |                                                                             |                                                   |         |   |   |    |
| <ol> <li>Atividade recente</li> </ol>                              |                                                                             |                                                   |         |   |   |    |

### 5) Clique na seta e escolha "Aplicativo Autenticador"

| 🗰 Minhas Entradas 🗸                   |                                                 |                                                                   | Å | ? | IS |
|---------------------------------------|-------------------------------------------------|-------------------------------------------------------------------|---|---|----|
| Q Visão geral 8 Informações de segura | Informações de<br>Estes são os métodos que você | Segurança<br>usa para entrar em sua conta ou redefinir sua senha. |   |   |    |
| Dispositivos                          | + Adicionar método de entra                     | da                                                                |   |   |    |
| 🔍 Senha                               | 🚥 Senha                                         | Adicionar um método ×                                             |   |   |    |
| 🖻 Organizações                        | Perdeu seu dispositivo? Sair d                  | Qual método gostaria de adicionar?                                |   |   |    |
| Configurações e Privaci               |                                                 | Escolher um método V<br>Aplicativo Authenticator                  |   |   |    |
| ① Atividade recente                   |                                                 | Telefone                                                          |   |   |    |
|                                       |                                                 | Telefone alternativo                                              |   |   |    |
|                                       |                                                 | Telefone comercial                                                |   |   |    |
|                                       |                                                 |                                                                   |   |   |    |
|                                       |                                                 |                                                                   |   |   |    |

## 6) Clique em adicionar;

| 🗰 Minhas Entradas 🗸                         |                                                 |                                                                     | 品 | ? | IS |
|---------------------------------------------|-------------------------------------------------|---------------------------------------------------------------------|---|---|----|
| ႙ Visão geral<br>၇၄ Informações de segura   | Informações de<br>Estes são os métodos que você | Segurança<br>2 usa para entrar em sua conta ou redefinir sua senha. |   |   |    |
| Dispositivos                                | + Adicionar método de entra                     | da                                                                  |   |   |    |
| 🔍 Senha                                     | ···· Senha                                      | Adicionar um método ×                                               |   |   |    |
| 🖻 Organizações                              | Perdeu seu dispositivo? Sair d                  | Qual método gostaria de adicionar?                                  |   |   |    |
| Configurações e Privaci O Atividade recente |                                                 | Aplicativo Authenticator                                            |   |   |    |
| Ŭ                                           |                                                 |                                                                     |   |   |    |
|                                             |                                                 |                                                                     |   |   |    |
|                                             |                                                 |                                                                     |   |   |    |
|                                             |                                                 |                                                                     |   |   |    |

## 7) Clique em Próximo;

| IS |
|----|
|    |
|    |
|    |
|    |
|    |
|    |
|    |
|    |
|    |
|    |
|    |

## 8) Instale o app no seu smartphone;

Instalar o Authenticator aplicativo:

Para instalar o Authenticator em um dispositivo Android, verifique o código QR abaixo ou abra a página de download do seu dispositivo móvel.

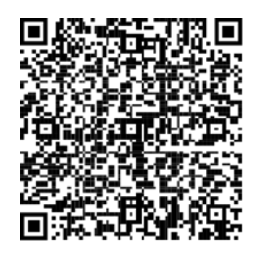

2. Para instalar o aplicativo Authenticator no For iOS, verifique o código QR abaixo ou abra a página de download do seu dispositivo móvel.

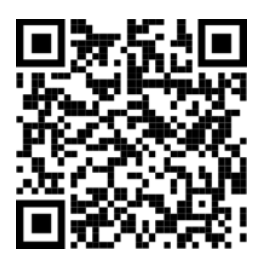

# 9) Clique em Próximo;

| A       | Mantenha sua co<br>organização exige que você configure os mét                                                    | onta segura<br>todos a seguir de provar quem você é. |  |
|---------|----------------------------------------------------------------------------------------------------|------------------------------------------------------|--|
|         | Método 1 de 2: A                                                                                                  | plicativo 2                                          |  |
|         | Aplicativo                                                                                                    | Telefone                                             |  |
| Microso | oft Authenticator<br>Configure sua conta<br>Se for solicitado, permita as notificações. E<br>"Empresa ou escola". | m seguida, adicione uma conta e selecione            |  |
|         |                                                                                                    | Voltar Próximo                                       |  |

### 10) No App:

- Clique no sinal de + na barra superior,
- Selecione Conta de Empresa ou Escola,
- Leia o código QR, (Scaneie o Código),
- No Computador, clique em "Próximo";

| Mantenha sua conta                                                                               | segura                            |
|--------------------------------------------------------------------------------------------------|-----------------------------------|
| A organização exige que você configure os métodos a se                                           | guir de provar quem você é.       |
| Método 1 de 2: Aplicativo                                                                        |                                   |
| Aplicativo                                                                                       | 2<br>Telefone                     |
| Microsoft Authenticator                                                                          |                                   |
| Verifique o código QR                                                                            |                                   |
| Use o aplicativo Microsoft Authenticator para ler o código QR. Is:<br>Authenticator à sua conta. | so conecta o aplicativo Microsoft |
| Depois de examinar o código QR, selecione "Avançar".                                             |                                   |
| N     a imagem?                                                                                  | Voltar Próximo                    |

## 11) No celular: Selecione o número que apareceu na tela do Computador, no app ( Aparecerão 3 números);

| Mantenha sua co<br>A organização exige que você configure os mét | onta segura<br>odos a seguir de provar quem você é. |
|------------------------------------------------------------------|-----------------------------------------------------|
| Método 1 de 2: Ap                                                | olicativo                                           |
| Aplicativo                                                       | 2<br>Telefone                                       |
| Microsoft Authenticator                                          |                                                     |
| Aprove a notificação que estamos enviande<br>mostrado abaixo.    | o para o seu aplicativo inserindo o número          |
|                                                                  | 45                                                  |
|                                                                  | Voltar Próximo                                      |

| 12) | Após a | aprovação | no Computado, | clique em | "Próximo"; |
|-----|--------|-----------|---------------|-----------|------------|
|-----|--------|-----------|---------------|-----------|------------|

| Mantenha sua co         | onta segura    |
|-------------------------|----------------|
| Método 1 de 2: A        | plicativo      |
| Aplicativo              | 2<br>Telefone  |
| Microsoft Authenticator |                |
| Notificação aprovada    | Voltar Próximo |

13) Selecione +55 Brasil, digite seu número de telefone com DDD (ex.: 11 0000000), deixe selecionado "Receber um código, clique em "Próximo";

|                                                           | Método 2 de 2                                         | : Telefone                   |                     |
|-----------------------------------------------------------|-------------------------------------------------------|------------------------------|---------------------|
| Apli                                                      | cativo                                                |                              |                     |
| Telefone                                                  | 1                                                     |                              |                     |
| Você pode provar quem v                                   | ocê é atendendo uma chamada                           | em seu telefone ou recebend  | lo um código em se  |
| Qual pémara da talafana                                   | portaria do urar?                                     |                              | /                   |
| Quai numero de telefone                                   | gostaria de usar?                                     |                              |                     |
| Brazil (+55)                                              | ~                                                     | Insira o número de telefone  |                     |
| Receber um código                                         | -                                                     |                              |                     |
| Telefonar para mim                                        |                                                       |                              |                     |
| Podem ser aplicadas taxas<br>serviço e a Política de priv | s de dados e de mensagem. Ao<br>acidade e de cookies. | escolher Avançar, você conco | rda com os Termos c |
|                                                           |                                                       |                              |                     |

## 14) Será enviado um SMS para o seu smartphone, insira o código e clique em "Próximo";

|                  | Método                              | 2 de 2: Telefone                         |
|------------------|-------------------------------------|------------------------------------------|
|                  | Aplicativo                          | Telefone                                 |
| Telefone         |                                     |                                          |
| Acabamos de er   | iviar um código de 6 dígitos para + | +55 11982399151. Insira o código abaixo. |
| Insira código    |                                     |                                          |
| Reenviar código  |                                     |                                          |
|                  |                                     | <b>Voltar</b> Próximo                    |
| leseio configura | r um método diferente               |                                          |

# 15) Será concluída a configuração no Authenticator, clique em "Próximo";

| Mantenha sua con<br>A organização exige que você configure os métodos | ta segura<br>s a seguir de provar quem você é. |
|-----------------------------------------------------------------------|------------------------------------------------|
| Método 2 de 2: Telefo                                                 | one                                            |
| Aplicativo                                                            | Telefone                                       |
| Telefone                                                              | /                                              |
| 🕑 Verificação concluída. Seu telefone foi registrado.                 |                                                |
|                                                                       | Próximo                                        |
|                                                                       |                                                |

16) Pronto! Basta clicar em "Concluído".
- Agora seu telefone e Authenticator Microsoft estão configurados para poder validar seu login.

| A organização exige que você configure                                                                                                    | os métodos a seguir de provar quem você é.           |
|----------------------------------------------------------------------------------------------------|------------------------------------------------------|
| Método 2                                                                                                    | de 2: Concluído                                      |
| Aplicativo                                                                                                    | Telefone                                             |
|                                                                                                    |                                                      |
| xitol                                                                                                    |                                                      |
| xito!                                                                                                    |                                                      |
| xito!<br>timo! Você configurou com êxito as informações d<br>ıtrada.                                                                             | le segurança. Selecione "Concluído" para continuar a |
| xito!<br>timo! Você configurou com êxito as informações d<br>ntrada.<br>I <b>étodo de entrada padrão:</b>                                        | le segurança. Selecione "Concluído" para continuar a |
| XITO!<br>timo! Você configurou com êxito as informações d<br>trada.<br><b>étodo de entrada padrão:</b><br>Telefone<br>+55 1                      | le segurança. Selecione "Concluído" para continuar a |
| timo! Você configurou com êxito as informações d<br>ntrada.<br><b>létodo de entrada padrão:</b><br>Telefone<br>+55 1                             | le segurança. Selecione "Concluído" para continuar a |
| timo! Você configurou com êxito as informações d<br>htrada.<br>I <b>étodo de entrada padrão:</b><br>Telefone<br>+55 1<br>Microsoft Authenticator | le segurança. Selecione "Concluído" para continuar a |